<重要>

USCPA 受講生情報サイトは、「Windows8.1」と「Internet Explorer11」という環境下で すと正常にログインができないため、ログインするために①下記設定を行っていただくか、 ②Google Chrome をお使いいただきますよう何卒よろしくお願いいたします。

①Internet Explorer11の設定を変更する場合

「ツール」→「インターネットオプション」→「詳細設定」→「セキュリティ」の項目 →「TLS1.0 を使用する」のチェックを外してください。→その後 OK もしくは適用を押し てください。

| インターネット オプション ? 2                             |
|-----------------------------------------------|
| 全般 セキュリティ プライバシー コンテンツ 接続 プログラム 詳細設定          |
|                                               |
| 一                                             |
| 🔲 エンコードされたアドレスを常に表示する                         |
|                                               |
| ☑ DOM ストレージを有効にする                             |
| ■ POST の送信か POST を許可しないソーンにりタイレクトされた場合に当日     |
| SmartScreen ノイルター機能を有知にする                     |
| □ 35L 2.0 を使用する<br>□ SSL 3.0 を使用する            |
| TLS 1.0 を使用する                                 |
| <ul> <li>TLS 1.1 の使用</li> </ul>               |
| TLS 1.2 の使用                                   |
| ▼ オンラインからの攻撃の緩和に役立てるため、メモリ保護を有効にする*           |
| ■ サーバーの証明書失効を確認する*                            |
| ▼ ダウシロード おプログラムの署名を確認する                       |
| *Internet Explorer の再開後に有効になります。              |
|                                               |
|                                               |
| Internet Explorer の設定をリセットします                 |
| Internet Explorer の設定を既定の状態にリセットします。 リセット(S)… |
| ブラウザーが不安定な状態になった場合にのみ、この設定を使ってください。           |
|                                               |
|                                               |
| OK キャンセル 適用(A)                                |
|                                               |

※画面は Internet Explorer8 を基に作成しております。

 ②Google Chrome をご使用いただく場合 こちらからダウンロード可能です。
 http://www.google.com/intl/ja/chrome/browser/

ご迷惑をおかけしてしまい大変申し訳ございませんが、何卒よろしくお願いいたします。

TAC 米国公認会計士講座 問い合わせ先:uscpa@tac-school.co.jp